## Cinterion BGx - instalace ovladačů pro Windows 7

Pokud se na počítači s Windows 7 zobrazí hláška, že nebyl nalezen ovladač, je nutné ho manuálně doinstalovat.

Ovladač lze stáhnout ze stránek <u>www.seapraha.cz</u> v sekci **Podpora** u zvoleného zařízení.

Po stažení **ZIP souboru** s ovladačem (<u>bgs5 drivers 1110-1-1.zip</u>), je nutné ho rozbalit na Plochu počítače.

| 測 Instalace softwaru ovladače                                                    |                                                                          | <b>×</b> |
|----------------------------------------------------------------------------------|--------------------------------------------------------------------------|----------|
| Software ovladače zařízení nebyl úspěšně nainstalován.                           |                                                                          |          |
| Informace o instalaci tohoto zařízení vá                                         | im poskytne výrobce zařízení.                                            |          |
| Složené zařízení USB<br>Cinterion BGx USB Com Port<br>Cinterion BGx USB Com Port | Připraveno k použití<br>Nebyl nalezen ovladač.<br>Nebyl nalezen ovladač. |          |
| Co mám dělat, pokud není zařízení sprá                                           | ivně nainstalováno?                                                      |          |
|                                                                                  |                                                                          | Zavřít   |

Základní informace o počítači

Copyright © 2009 Microsoft Corporation. Všechna práva vyhrazi

Získat více funkcí s novou edicí systému Windows 7

Verze systému Windows

Service Pack 1

Windows 7 Professional

- 4+

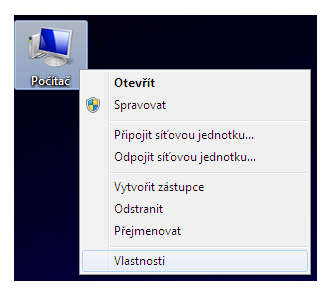

1) Po rozbalení souboru klikneme pravým tlačítkem myši na ikonku **Počítač** a zvolíme **Vlastnosti**.

## 2) Zobrazí se nové okno, ve kterém zvolíme **Správce zařízení**.

| 📇 Správce zařízení                |   |
|-----------------------------------|---|
| Soubor Akce Zobrazit Nápověda     |   |
|                                   |   |
| 🔺 🚔 UNIS-PC                       |   |
| 🛛 🛺 Další zařízení                |   |
|                                   |   |
| 🦾 🦾 Cinterion BGx USB Com Port    |   |
| Diskové jednotky                  |   |
| Grafické adaptéry                 |   |
| Jednotky DVD/CD-ROM               | _ |
| 🛛 🖓 💇 Jungo Connectivity          | 3 |
| Navesnice                         |   |
| Monitory                          |   |
| Myši a jiná polohovací zařízení   |   |
| ⊳ <b>I</b> Počítač                |   |
| Porty (COM a LPT)                 |   |
| Procesory                         |   |
| Radiostanice Bluetooth            |   |
| Radiče disketových jednotek       |   |
| Radiče IDE ATA/ATAPI              |   |
| Radiče USB (Universal Serial Bus) |   |
| Radice zvuku, videa a her         |   |
| Sitove adaptery                   |   |
| Systemova zarizeni                |   |
| Alight Zarizeni standardu HID     |   |

/lastnosti.

Hlavní ovládací panel

Nastavení vzdáleného přístupu

📵 Upřesnit nastavení systému

Správce zařízení

😯 Ochrana systému

🔍 💭 🗢 🕎 🕨 Ovládací panely 🕨 Systém a zabezpečení 🕨 Systém

B) Ve správci zařízení se zobrazí dvě neznámá zařízení Cinterion BGx USB Com Port.

4) Klikneme pravým tlačítkem myši na první neznámé zařízení a zvolíme **Aktualizovat software ovladače…** .

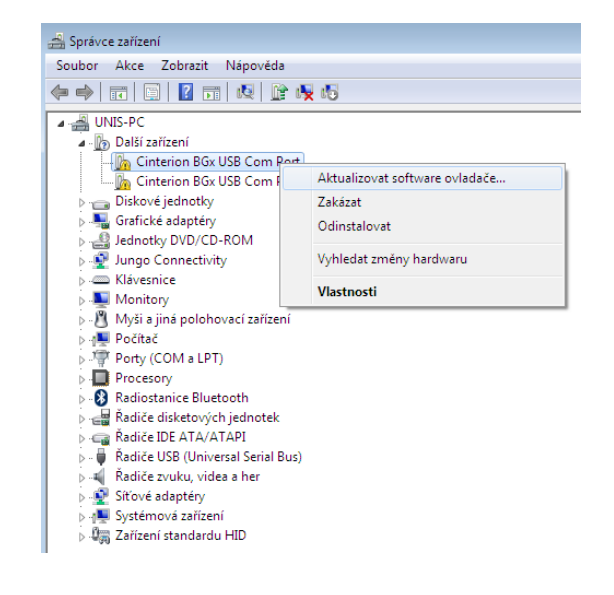

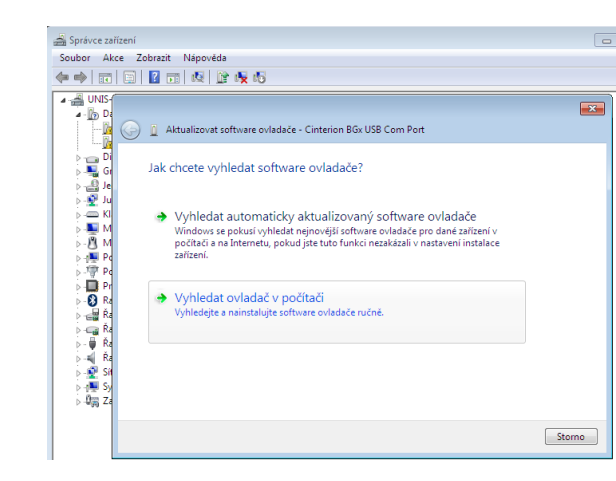

83

Procházet...

Další Storno

ače kompatibilní se zařízením a

## 5) Zvolíme Vyhledat ovladač v počítači.

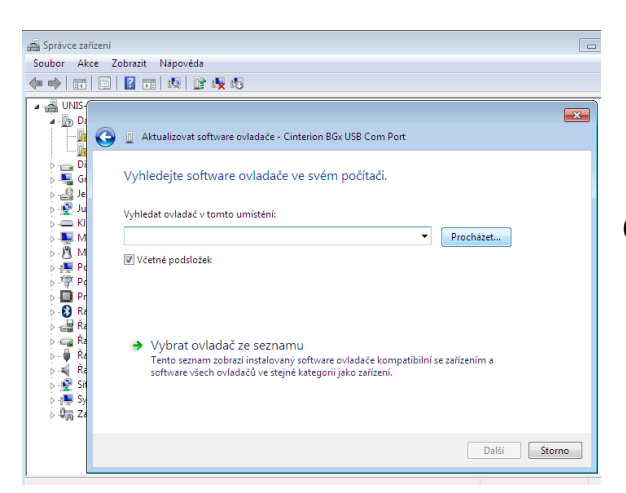

6) Klikneme na tlačítko Procházet.

📇 Správce zařízení

Soubor Akce Zobrazit Nápověda

Složka: usb

🔇 🧕 Aktualizovat software ovladače - Cinterion BGx USB Com Port

OK Storno

řízení.

| 7) Najdeme složku s ovladačem a vybereme <b>usb</b> . Volbu<br>potvrdíme stisknutím tlačítka <b>OK</b> . | UNIS     UNIS     UNIS     D     D     C     C | USB Com<br>počítači. |
|----------------------------------------------------------------------------------------------------|----------------------------------------------------------------------------------------------------|----------------------|

| 🚔 Správce zařízení 🗖                                                                                                    |
|----------------------------------------------------------------------------------------------------|
| Soubor Akce Zobrazit Nápověda                                                                                                    |
|                                                                                                    |
| UNIS<br>Aktualizovat software ovladače - Cinterion BGx USB Com Port<br>Vyhledejte software ovladače ve svém počítači.<br>Vyhledat ovladač v tomto umístění:<br>CAUserAUN ISDesktop/bg/5 drivers 1110-1-1\drivers 1110\usb  Procházet<br>V Cetné podsložek                                                                                                    |
| > Im Ri         > Qar Ri         > Porta ovladač ze seznamu         > Porta ovladač ze seznamu         > Porta ovladaču ve stejné kategorii jako zařízení.         > Porta ovladaču ve stejné kategorii jako zařízení.         > Porta Ze         > Porta Ze |
| Další Storno                                                                                                    |

8) Zobrazí se cesta k ovladači a stiskneme tlačítko Další.

9) Zobrazí se nové okno, ve kterém **zaškrtneme** *Vždy důvěřovat software od společnosti Gemalto M2M* a klikneme na tlačítko **Instalovat**.

| 🗾 Zabezpečení systému Windows                                                                             |                                                     |
|----------------------------------------------------------------------------------------------------|-----------------------------------------------------|
| Chcete nainstalovat tento software zařízení?                                                              |                                                     |
| Název: Cinterion Wireless Modules Modemy<br>Vydavatel: Gemalto M2M GmbH                                   |                                                     |
| Vždy důvěřovat softwaru od společnosti Gemalto<br>M2M GmbH                                                | Instalovat Neinstalovat                             |
| Doporučujeme instalovat pouze software zařízení od důvě software zařízení je možné baznečně pajistalovat? | íryhodných vydavatelů. <u>Jak rozhodnout, který</u> |

| 😡 👔 Aktualizovat software ovladače - Cinterion BGx USB Com Port |                                                              |  |  |  |
|-----------------------------------------------------------------|--------------------------------------------------------------|--|--|--|
| Instalace softwaru ovladače                                     | 10) Spustí se instalace ovladače.                            |  |  |  |
|                                                                 |                                                              |  |  |  |
|                                                                 | 3                                                            |  |  |  |
|                                                                 | 🈡 🧕 Aktualizovat software ovladače - Cinterion BGx USB Modem |  |  |  |
|                                                                 | Systém Windows úspěšně aktualizoval software ovladače.       |  |  |  |
|                                                                 | Instalace ovladače zařízení byla dokončena:                  |  |  |  |

11) Po instalaci se zobrazí okno o úspěšné aktualizaci ovladače.

| 12) Stejný postup opakujeme | i pro | druhé nezn | iámé | zařízení. | Viz bod 3 |
|-----------------------------|-------|------------|------|-----------|-----------|
|-----------------------------|-------|------------|------|-----------|-----------|

| 😡 📱 Aktualizovat software ovladače - Cinterion BGx USB Modem |
|--------------------------------------------------------------|
| Systém Windows úspěšně aktualizoval software ovladače.       |
| Instalace ovladače zařízení byla dokončena:                  |
| Cinterion BGx USB Modem                                      |
|                                                              |
|                                                              |
|                                                              |
|                                                              |
| Zavíit                                                       |
|                                                              |
|                                                              |

| 🕞 📱 Aktualizovat software ovladače - Cinterion BGx USB Com Port1 (COM11) | ×      |
|--------------------------------------------------------------------------|--------|
| Systém Windows úspěšně aktualizoval software ovladače.                   |        |
| Instalace ovladače zařízení byla dokončena:                              |        |
| Cinterion BGx USB Com Port1                                              |        |
|                                                                          |        |
|                                                                          |        |
|                                                                          |        |
|                                                                          |        |
|                                                                          | Zavřít |

| Soubor Akce Zobrazit Nápověda                 |
|-----------------------------------------------|
| 🗢 🔶 💼 📴 📔 🖬 👰 🕼 🦃                             |
| ▲ → UNIS-PC                                   |
| Diskové jednotky                              |
| 🔉 📲 Grafické adaptéry                         |
| 🦻 🍰 Jednotky DVD/CD-ROM                       |
| Jungo Connectivity                            |
| Klávesnice                                    |
| 🖌 🛄 Modemy                                    |
| Cinterion BGx USB Modem                       |
| Monitory                                      |
| Myši a jiná polohovací zařízení               |
| ⊳ - III Počítač                               |
| Porty (COM a LPT)                             |
| Cinterion BGx USB Com Port1 (COM11)           |
| Komunikačni port (COM1)                       |
| Port tiskárny ECP (LPT1)                      |
| USB Serial Port (COM5)                        |
| Procesory                                     |
| Radiostanice Bluetooth                        |
| Addice disketových jednotek                   |
| Radice IDE ATA/ATAPI                          |
| Padiže podovujelo a kao                       |
| Kadice zvuku, videa a ner     Střové zdanténí |
| p - mr Sitove adaptery                        |
| p                                             |
| piling Zanzeni standardu HID                  |

-A Správce zařízení

13) Po úspěšné instalaci ovladačů, se ve správci zařízení zobrazí dvě nová zařízení:

Cinterion BGx USB Modem a Cinterion BGx USB Com Port1